## Инструкция по установке в системе электронного документооборота необходимой связки входящего запроса и исходящего ответа

С 27 ноября 2018 г. вступил в силу Указ Президента Республики Беларусь от 24 мая 2018 г. № 202 «О службе «Одно окно». Подпунктом 6.1 пункта 6 Положения «О порядке создания и деятельности службы «одно окно», утверждённого Указом установлено, что служба «одно окно» выдает справки (выписки) из государственных регистров, реестров, кадастров, списков, каталогов, баз и банков данных, иных информационных ресурсов и систем, доступ к которым организован в службе «одно окно», в соответствии с требованиями законодательства об информации, информатизации и защите информации. При этом, согласно подп. 6.8 п. 6 Положения, служба «одно окно» получает документы И (или) сведения, необходимые для осуществления административных процедур, в порядке, предусмотренном в статье 21 Закона, а именно посредством направления запросов И получения ответов в виде электронных документов с использованием межведомственного электронного документооборота системы государственных органов.

Для корректной отправки ответа на запрос организации-абоненту СМДО в своём СЭД необходимо установить связку «ответ на» с входящим запросом из ПК «Одно окно».

Установка связей может выполняться как автоматически, так и вручную. Автоматически устанавливаются связи при создании документов через подменю Создать на основании.

| ← → ☆ Проверка (№              | 1 от 31.01.20      | 19) (Входящий документ)    |                  | × |
|--------------------------------|--------------------|----------------------------|------------------|---|
| Основное Процессы и задачи Пер | еписка Журнал п    | ередачи Протокол работы    |                  |   |
| Записать и закрыть Записать    | Отправить 🗸        | Создать на основании 🗸 🔒 Г | lечать → Еще → ? | > |
| Обзор Реквизиты Переадресован  | Резолюции С        | Внутренний документ        |                  |   |
|                                |                    | Входящий документ          |                  |   |
| От кого:<br>ПК "Одно окно"     | Кому:<br>Меркурий  | Исходящий документ         |                  |   |
| ПИСЬМО                         | Рег. № 1 от 31.01. | Запись журнала передачи    | 🧊 Доп матер      |   |
| Nº                             |                    | <u>"</u> 12501             | 040              |   |
| На № от                        |                    |                            |                  |   |
| Проверка                       |                    |                            |                  |   |
| Состояние: Зарегистрирован     |                    |                            |                  |   |
|                                |                    |                            |                  |   |
|                                |                    |                            |                  |   |
|                                |                    |                            |                  |   |
| 📲 🗐 С К                        |                    |                            |                  |   |
|                                |                    | <                          | •                |   |

Рис. 1. Автоматическая установка связей

Вручную связь можно установить на закладке Связи карточки документа. Это можно сделать с помощью кнопки Добавить на командной панели.

| 🗲 🔸 🤺 Ответ на письмо о проверке (Исходящий документ)                             |                                                                     |  |  |  |  |
|-----------------------------------------------------------------------------------|---------------------------------------------------------------------|--|--|--|--|
| 🕦 Создание связи (1С:Предприятие)                                                 | ×                                                                   |  |  |  |  |
| Основное Процессы и задачи Переписка Создание связи                               |                                                                     |  |  |  |  |
| Записать и закрыть Записать Заре Выберите связанный документ:                     |                                                                     |  |  |  |  |
| Реквизиты Файлы (1) Визы Связи Раб $\odot$ 🗀 Недавние (5)                         |                                                                     |  |  |  |  |
| Добавить Открыть 🗈 Структура свя Проверка (№ 1 от 31.01.2019) (Входящий документ) |                                                                     |  |  |  |  |
| рппп (Исходящий документ)                                                         |                                                                     |  |  |  |  |
| О сотрудничестве (Исходящий документ)                                             |                                                                     |  |  |  |  |
| исх. №Проверка1_7 от 13.12.2018 (доп. материал) (Входящий документ)               | исх. №Проверка1_7 от 13.12.2018 (доп. материал) (Входящий документ) |  |  |  |  |
| О сотрудничестве (№ 1-13/1 от 28.01.2019) (Исходящий документ)                    | О сотрудничестве (№ 1-13/1 от 28.01.2019) (Исходящий документ)      |  |  |  |  |
| 🗢 🧰 Возможные (4)                                                                 |                                                                     |  |  |  |  |
| Внутренний документ                                                               |                                                                     |  |  |  |  |
| Входящий документ                                                                 |                                                                     |  |  |  |  |
| Исходящий документ                                                                | Исходящий документ                                                  |  |  |  |  |
| Мероприятие                                                                       | Мероприятие                                                         |  |  |  |  |
|                                                                                   |                                                                     |  |  |  |  |
|                                                                                   |                                                                     |  |  |  |  |
|                                                                                   |                                                                     |  |  |  |  |
| Далее > Отмена ?                                                                  | j                                                                   |  |  |  |  |

Рис. 2. Ручная установка связей

При этом откроется помощник создания связи, который позволит выбрать вид документа, документ, указать тип связи.

## Подробнее о помощнике создания связи

На первом шаге помощник показывает список документов, с которыми можно установить связь. Этот список разделен на две подгруппы: **Недавние** и **Возможные**.

Если документ был одним из последних открытых документов, то он появится в списке **Недавние**. Если же документа в списке нет, то нужно выбрать его вручную через список **Возможные – Входящий документ**.

## Примечание

В списках **Недавние** и **Возможные** отображаются только те предметы и типы данных, которые можно связать с этим документом.

После выбора документа следует нажать кнопку Далее либо дважды щелкнуть по выбранной строке. Помощник создания связи перейдет на следующий шаг – выбор типа связи.

## Создание связи между выбранными объектами

В окне выбора типа связи расположены следующие поля:

— что связать – предмет, из которого создается новая связь;

— с чем связать – предмет, который выбран для создания связи;

— тип связи — список возможных типов связи между выбранными предметами.

| Создание связи (1С:Предприятие) |                                                  |  | 31 | М | M+ | M- |   | × |
|---------------------------------|--------------------------------------------------|--|----|---|----|----|---|---|
| Создание                        | СВЯЗИ                                            |  |    |   |    |    |   |   |
| Что связать:                    | Ответ на письмо о проверке (Исходящий документ)  |  | Ŀ  | ] |    |    |   |   |
| С чем связать:                  | Проверка (№ 1 от 31.01.2019) (Входящий документ) |  | C  | ] |    |    |   |   |
| Тип связи:                      |                                                  |  |    |   |    |    |   |   |
| Относится к                     | обращению                                        |  |    |   |    |    |   |   |
| Отправлен в                     | ответ на                                         |  |    |   |    |    |   |   |
| Отправлен в                     | ответ на переадресованное                        |  |    |   |    |    |   |   |
| Переадреса                      | ция документа                                    |  |    |   |    |    |   |   |
| Получен отв                     | ет                                               |  |    |   |    |    |   |   |
| Уведомлени                      | е по обращению                                   |  |    |   |    |    |   |   |
|                                 |                                                  |  |    |   |    |    |   |   |
|                                 |                                                  |  |    |   |    |    |   |   |
|                                 |                                                  |  |    |   |    |    |   |   |
| Комментарий:                    |                                                  |  |    |   |    |    |   |   |
|                                 |                                                  |  |    |   |    |    |   |   |
| < Назад                         | Создать связь Отмена                             |  |    |   |    |    | ? |   |

Рис. 3. Создание связей

Необходимо выбрать тип связи **Отправлен в ответ на** (по умолчанию выбрана первая строка) и нажать **Создать связь**.

Созданная связь будет показана на закладке Связи карточки документа.

| 🗲 🔶 🔨 Ответ на письмо о проверке (Исходящий документ)                                      |         |
|--------------------------------------------------------------------------------------------|---------|
| Основное Процессы и задачи Переписка Журнал передачи Протокол работы                       |         |
| Записать и закрыть Записать Зарегистрировать Отправить • Создать на основании • 🔒 Печать • | Еще - ? |
| Реквизиты Файлы (1) Визы Связи (1) Рабочая группа (1)                                      |         |
| Добавить Открыть 🕅 Структура связей                                                        | Еще -   |
| ⊙ Отправлен в ответ на (1)                                                                 |         |
| ⊝ <mark>Проверка (№ 1 от 31.01.2019) (Письмо)</mark>                                       |         |
|                                                                                            |         |
|                                                                                            |         |
|                                                                                            |         |

Рис. 4. Результат установки связи